# **Microsoft Defender App**

# Self-help Configuration User-guide for Android Devices

[Version 1.2 – December 21, 2022]

virtusa

### **Important Prerequisite**

The Microsoft Defender app is mandatory and will be pushed to all BYOD enrolled Android devices. You will be prompted to install the app, or it is also available for download via the Company Portal/ Google Play Store.

## How to setup Microsoft Defender once installed

- Step 1: Open the Microsoft Defender app and tap on 'Get Started'
- Step 2: Select your Virtusa account
- Step 3: Enter your Virtusa account password

| B Microsoft Defender for Endpoint                                                                                                    | Pick an account to continue | vírtusa                                                                                                    |
|----------------------------------------------------------------------------------------------------|-----------------------------|----------------------------------------------------------------------------------------------------|
| Stay protected wherever you go           Microsoft Defender for Endpoint helps secure your                                                  | @Virtusa.com                | <ul> <li>← akatikaneni@virtusa.com</li> <li>Enter password</li> <li>Password</li> <li>Forgot my password</li> <li>Use an app Instead</li> <li>Sign in</li> </ul> |
| device from online threats such as malicious apps,<br>dangerous websites, and more<br>IMPORTANT: ONLY AVAILABLE TO ENTERPRISE               |                             |                                                                                                    |
| CUSTOMERS<br>GET STARTED<br>By clicking 'Get Started' you are agreeing to our End User License<br>Agreement and Microsoft Privacy Statement |                             |                                                                                                    |
| Microsoft Privacy Statement                                                                                                    |                             |                                                                                                    |
| License Terms                                                                                                    |                             |                                                                                                    |
|                                                                                                    |                             | Terms of use Privacy & cookies                                                                                                    |
|                                                                                                    |                             |                                                                                                    |

#### Step 4: Click on 'Begin'

#### Step 5: Select 'Allow' to give storage permission

Step 6: Select 'OK' on the Connection request pop up to allow Permission for VPN setup

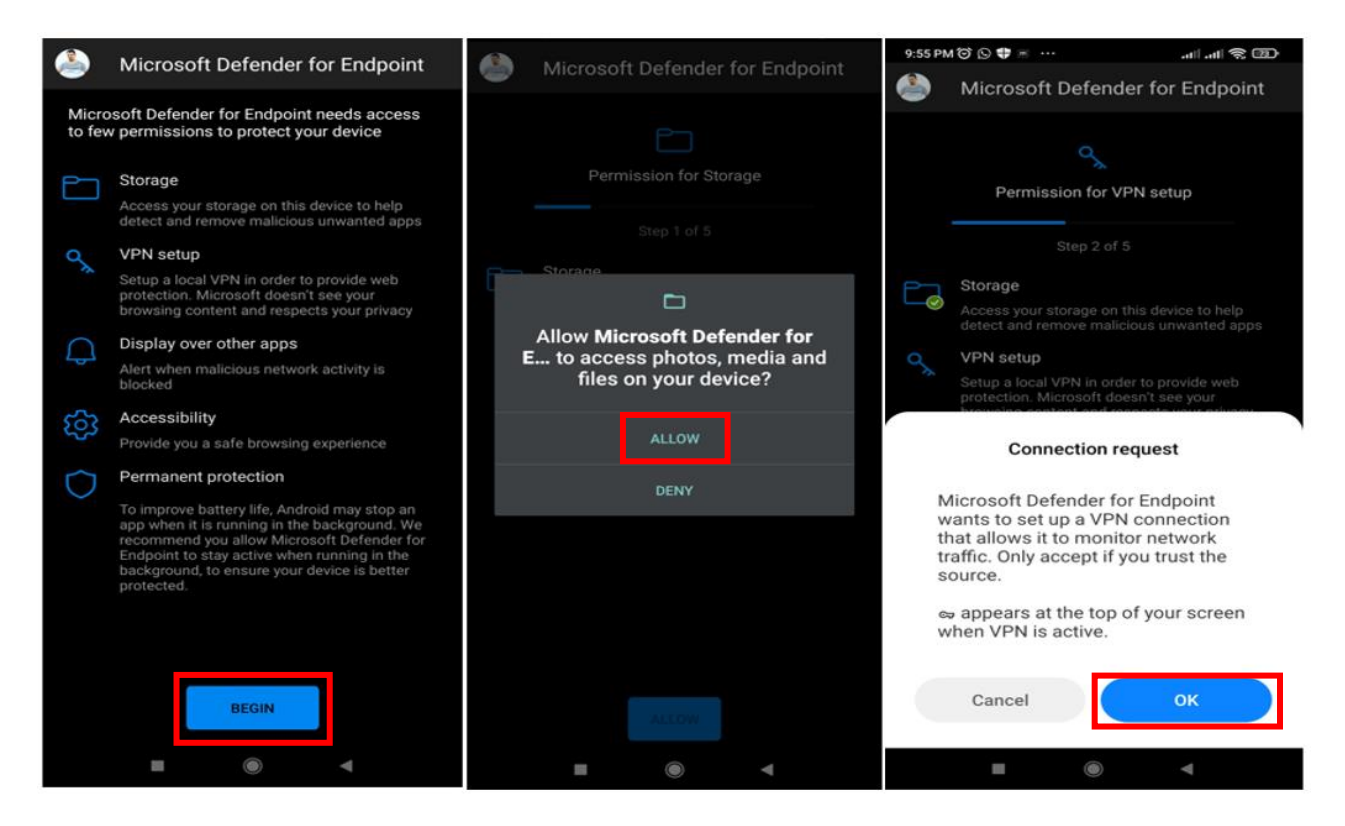

#### Step 7: Turn on Allow display over other apps

#### Step 8: Click on 'Enable' to allow Permission for Accessibility

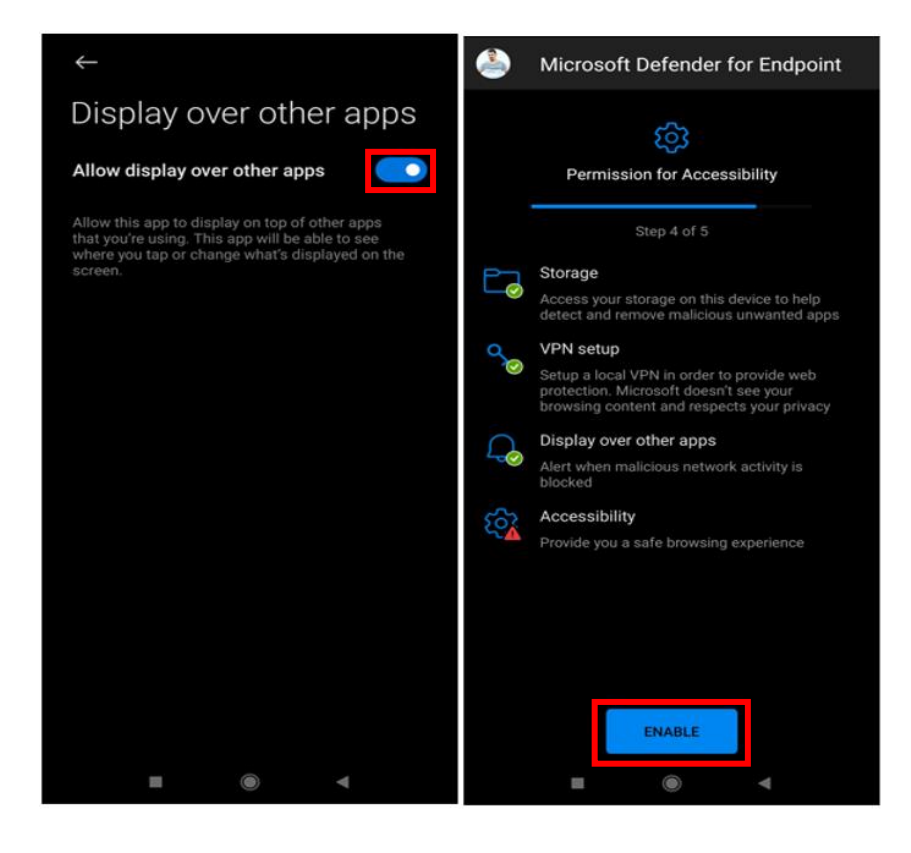

Step 9: Select 'Download apps'

#### Step 10: Turn on Microsoft Defender for Endpoint Accessibility Service

Step 11: Turn on Use Microsoft Defender for Endpoint

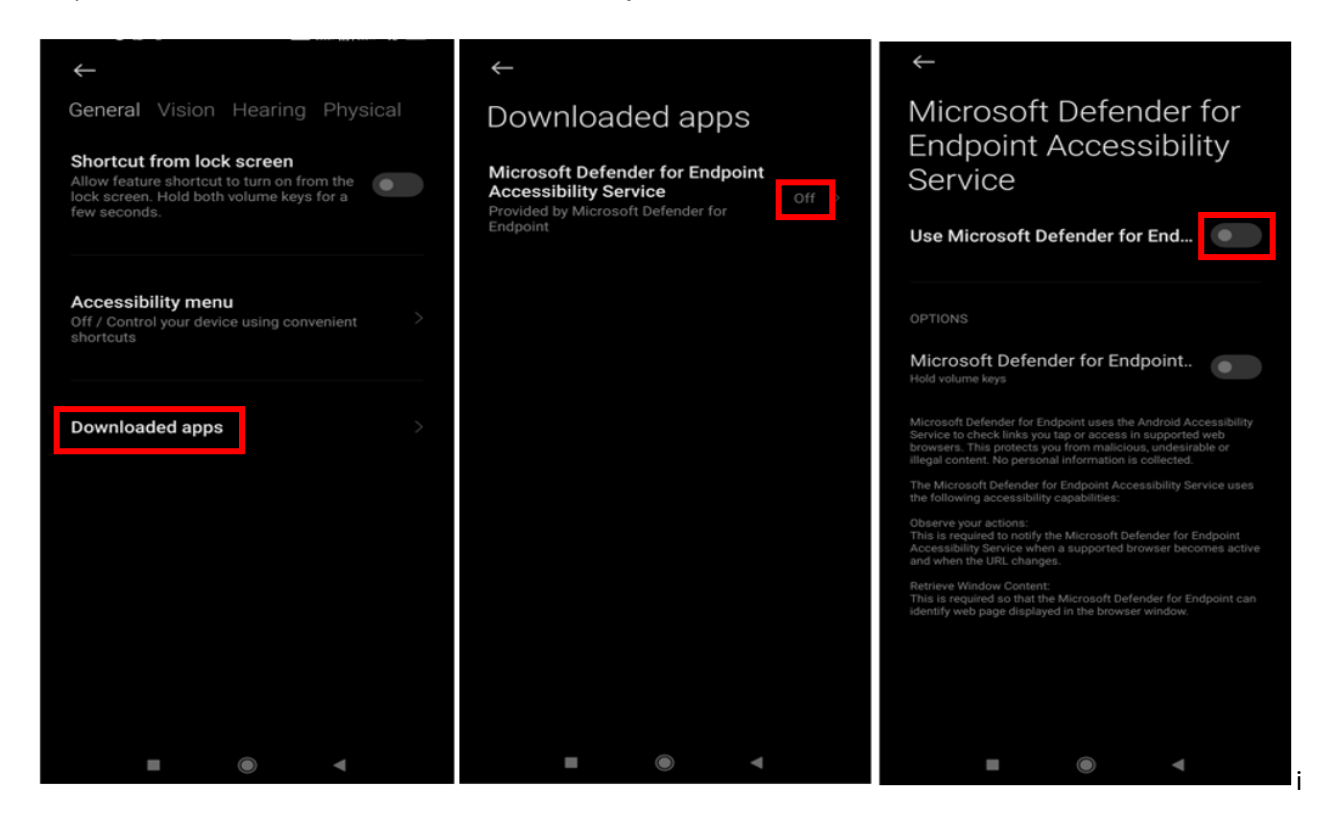

Step 12: Check the option I'm aware of the possible risks ...

Step 13: Before allowing Permission for Permanent protection, go to your device settings

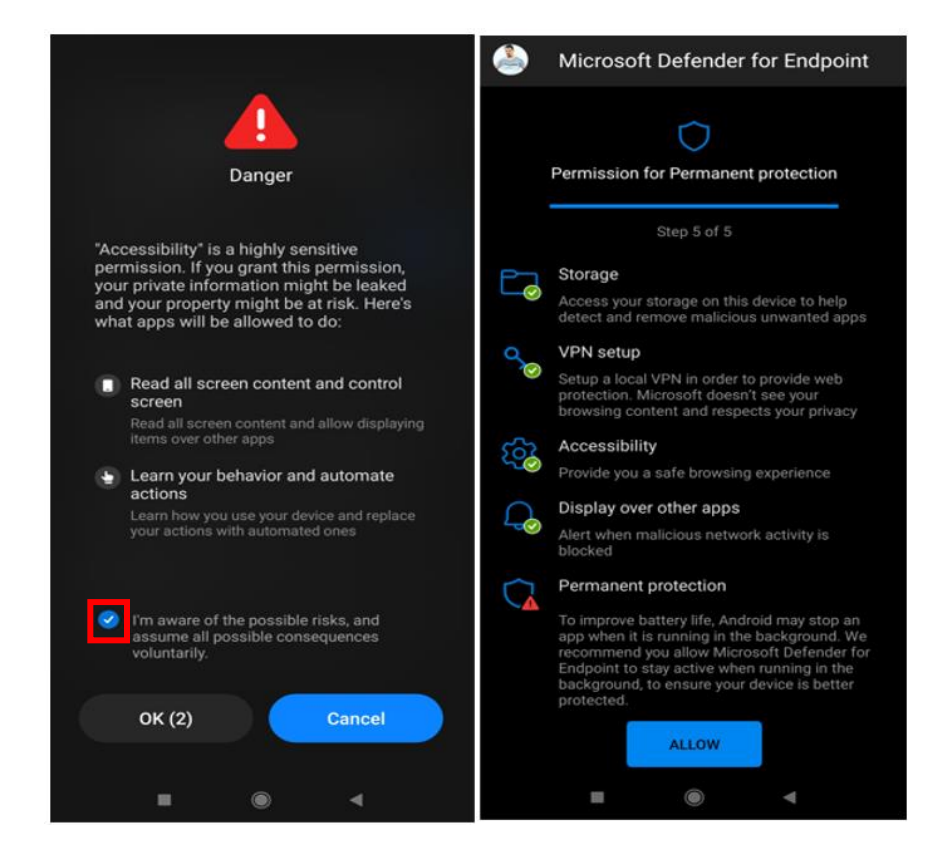

Step 14: Navigate to Battery Optimization or search for Battery Optimization in the search bar

Step 15: Select 'Battery Optimization'

Step 16: Select 'Not optimized' on top and then select 'All apps'

|   | battery optimisation 🛛 🛞 Cancel                                   | ÷                       | $\leftarrow$         |
|---|-------------------------------------------------------------------|-------------------------|----------------------|
| 0 | Battery optimisation<br>Privacy/Manage/Special app access/Battery | Special app access      | Battery optimisation |
| ۲ | optimisation Battery Optimist                                     | All files access        | Not optimised 🗸 🗸 🗸  |
|   | Battery indicator                                                 | Battery optimisation >  | Analytics            |
| Ľ | Notifications & Control centre/Status bar/Status<br>bar           | Device admin apps       | 📕 Cast               |
|   | Battery status<br>About phone/All specs/Status/Battery status     | Display over other apps | Clock                |
|   | Certification<br>About phone/Certification                        | Do Not Disturb access   | 💶 Company Portal     |
|   |                                                                   | Modify system settings  | Contacts and dialer  |
|   |                                                                   | Adaptive Notifications  | Downloads            |
|   |                                                                   | Notifications           | ST Facebook Services |
|   |                                                                   | Notification access     |                      |
|   |                                                                   | Picture-in-picture      | Not optimised 🗸      |
|   |                                                                   | Premium SMS access      | All apps             |
|   |                                                                   | Unrestricted data >     |                      |
|   |                                                                   |                         |                      |

Step 17: Select 'Don't optimize' and then select 'Done'

Step 18: Go back to the Microsoft Defender app and 'Allow' Permission for Permanent protection

Note: Now you have successfully activated the app and it will start scanning your device for app protection

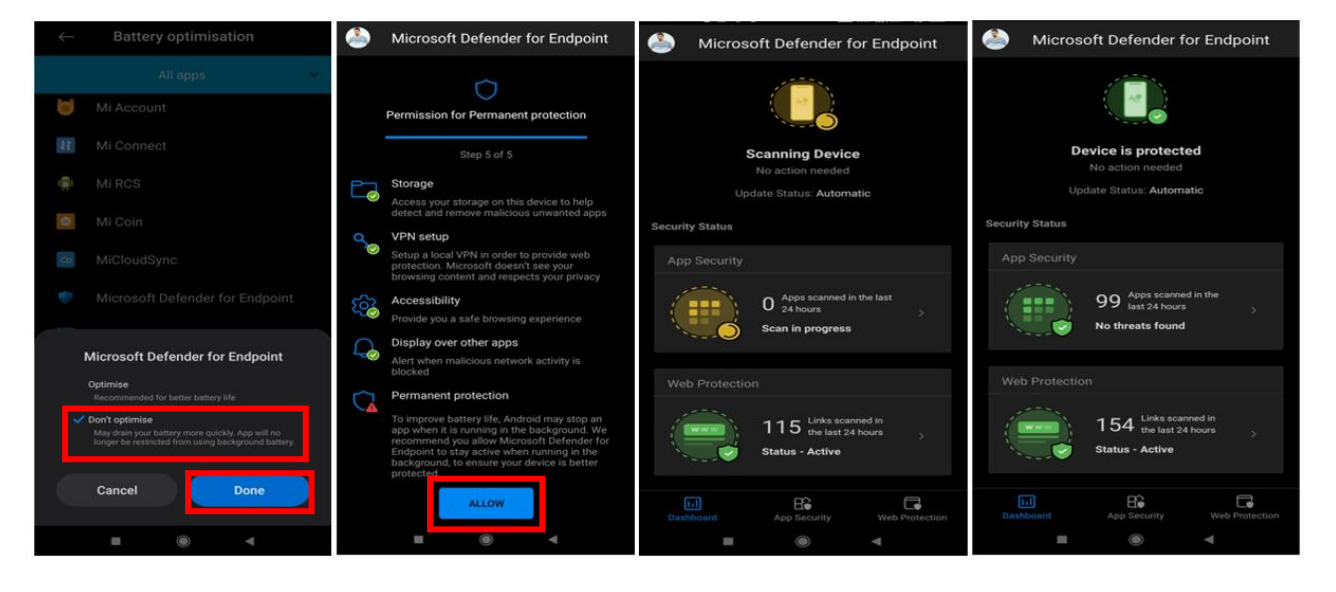

Step 19: Close and reopen the Company Portal app and it will start Checking for security requirements

Step 20: Go to 'Devices' and you can find your device details

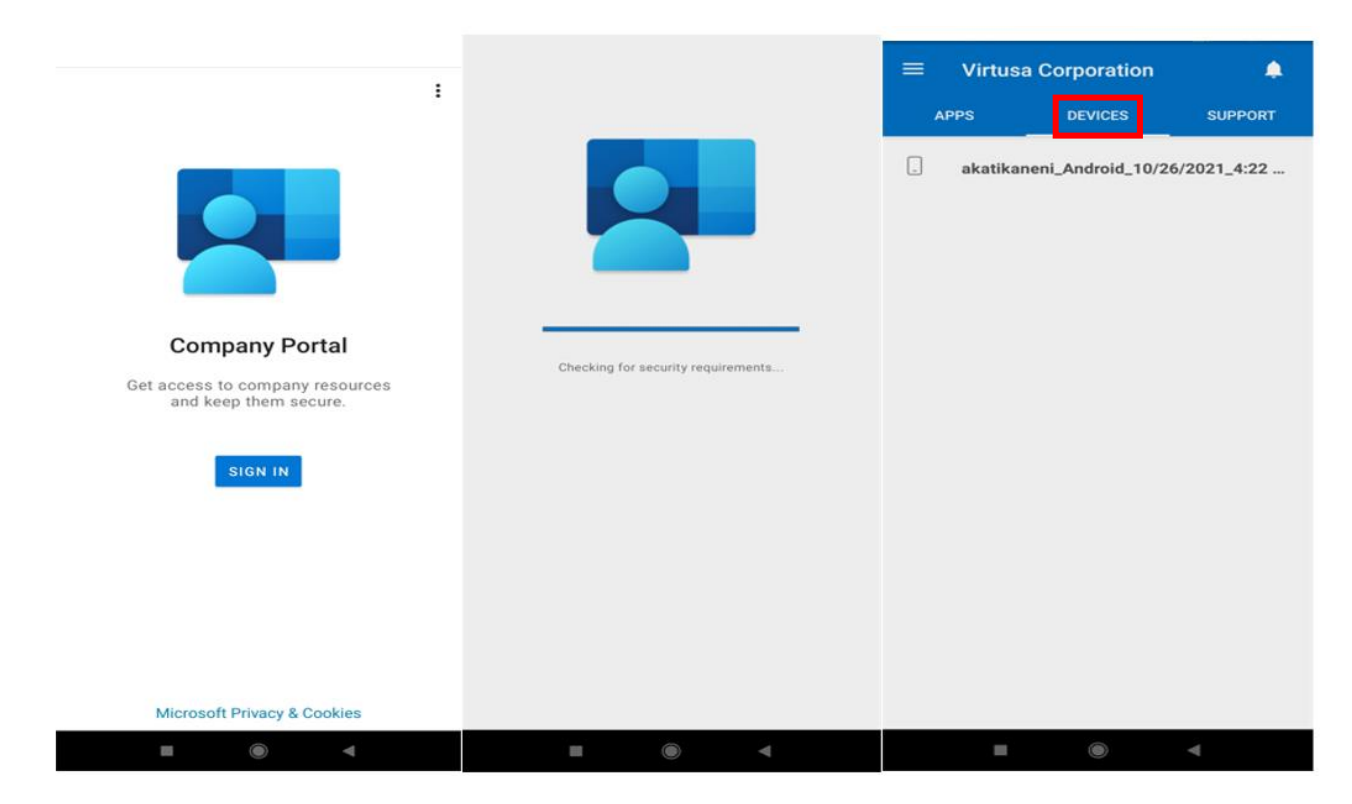